### Jednoduchý návod pro základní nastavení regulátoru Climatix

2. List – Zobrazení – regulátor Climatix
3. List – Nastavení TCP-IP komunikace
4. List – Výpis alarmů
5. List – Kontrola pomocného režimu
6. List – Nastavení požadované teploty
7. List – Nastavení poměru směšování
8. List – Nastavení výkonů ventilátorů
9. List – Nastavení BACnet komunikce – externí modul POL908
10. List – Webový přístup do BACnet/IP modulu POL908
11. List – Načtení EDE souborů z BACnet/IP modulu
12. List – Nastavení Modbus TCP/IP komunikace – vestavěný
13. List – Nastavení Modbus RTU komunikace – externí modul POL902

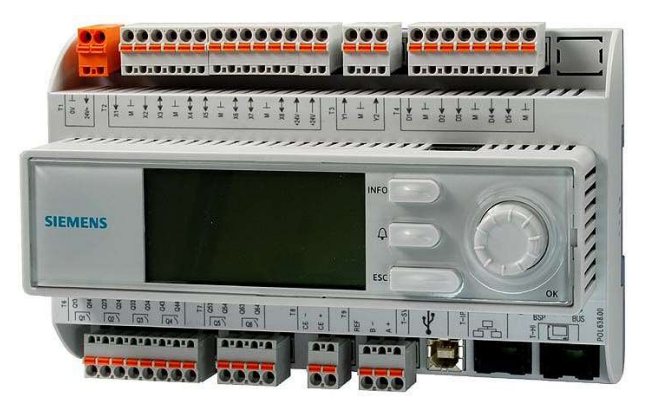

### Pozn:

V případě potřeby je možné podrobnější návod k ovládání regulátoru Climatix najít zde: <u>https://mandik.cz/getattachment/0911bfbc-</u> <u>fba8-4e16-b45e-f5a545a272f0/.aspx</u>

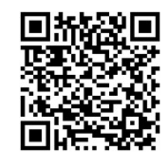

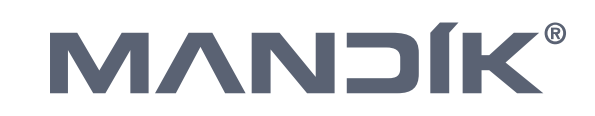

## Zobrazení - regulátor Climatix

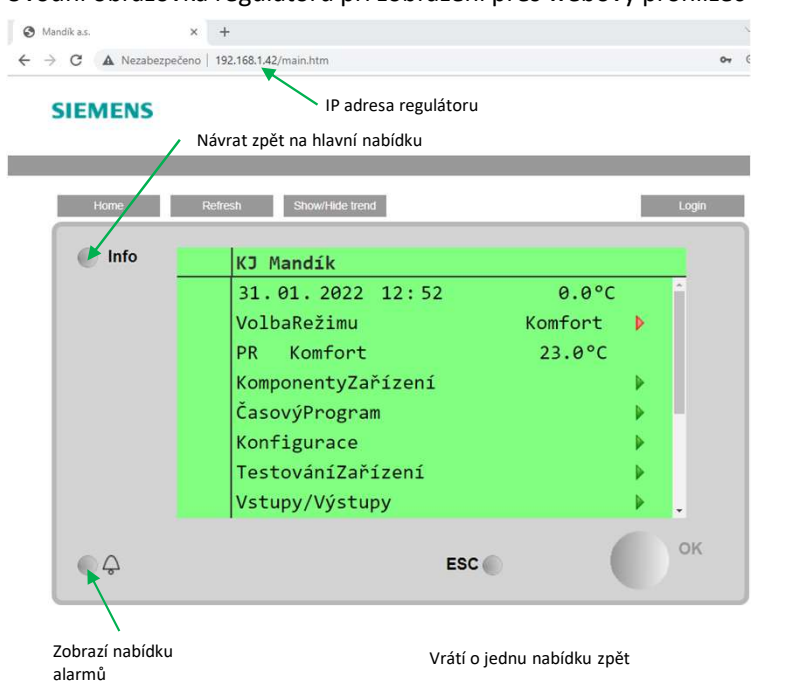

### Úvodní obrazovka regulátoru při zobrazení přes webový prohlížeč

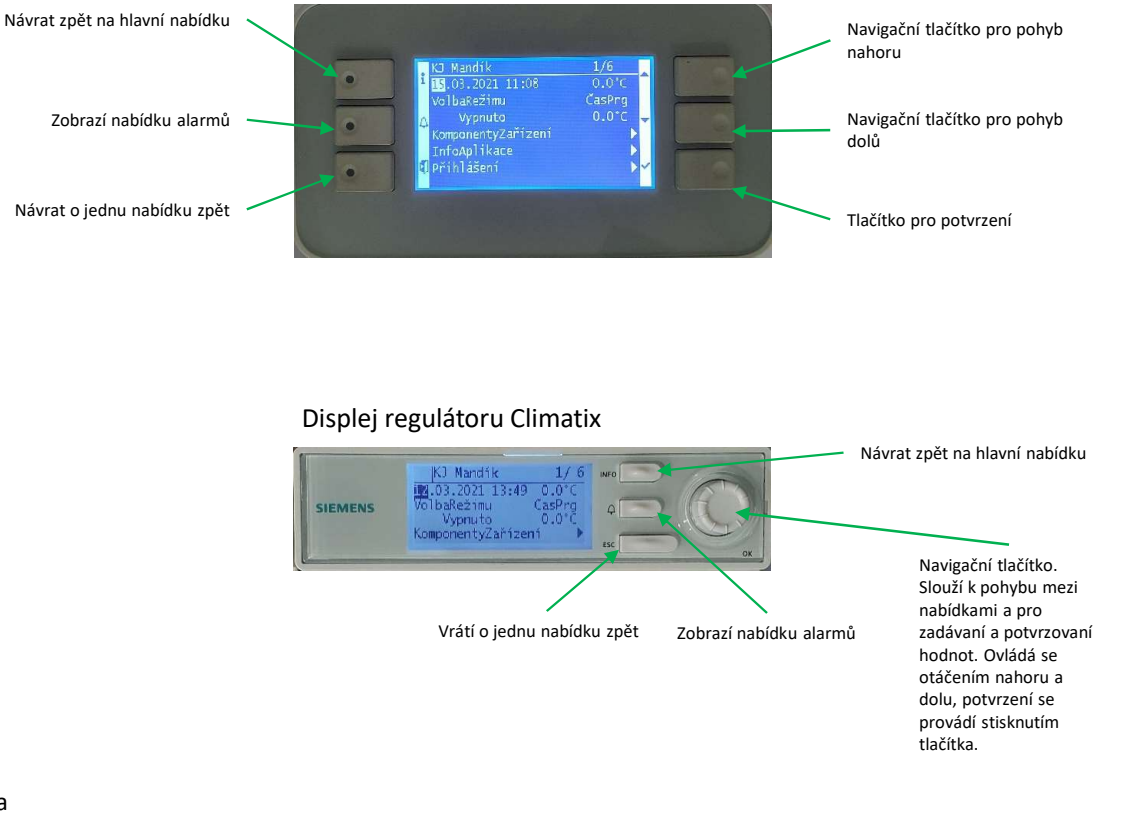

Rozšiřující displej pro regulátor

Climatix POL871

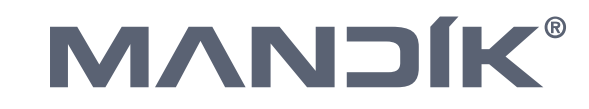

#### Zobrazení regulátoru Climatix pozn.:

Displej Climatix a jeho možné rozšíření popřípadě webové zobrazení vychází ze stejného základu, to znamená nabídky a jejich struktura je u všech zobrazení stejná a mění se pouze počet řádků zobrazených na určitém displeji.

# Nastavení TCP-IP komunikace

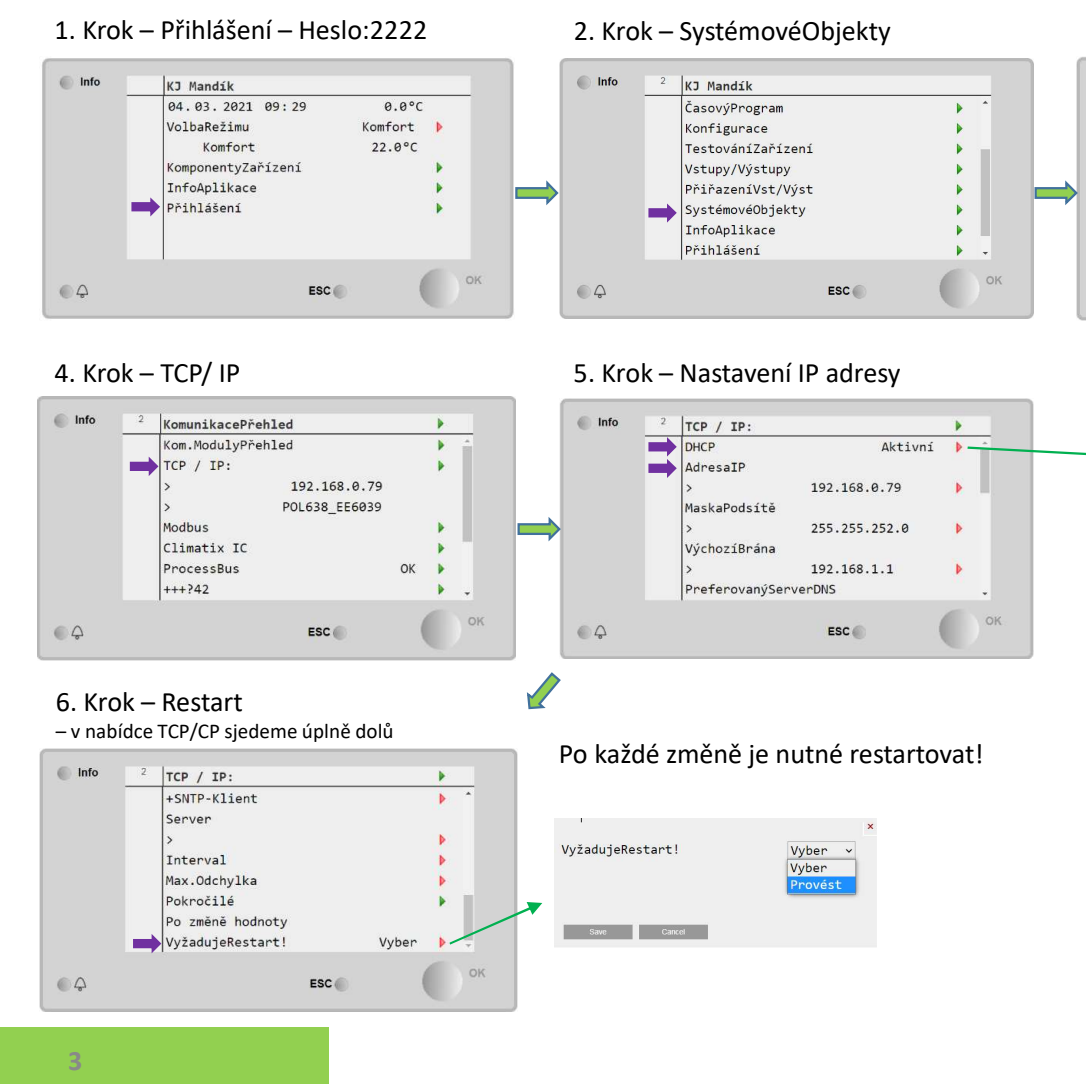

### 3. Krok – Komunikace

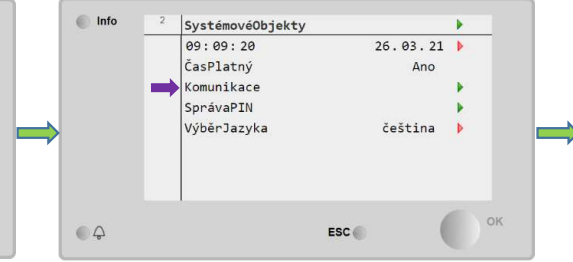

### Nastavení DHCP a IP adresy

|    | TCP / IP:              |                                 | • |   |  |  |
|----|------------------------|---------------------------------|---|---|--|--|
|    | DHCP                   | Pasivní                         | Þ | × |  |  |
| DH | CΡ                     | Pasivní ~<br>Pasivní<br>Aktivní |   |   |  |  |
| 2  | TCP / IP:              |                                 | • | _ |  |  |
|    | DHCP                   | Aktivní                         | Þ |   |  |  |
|    | AdresaIP               |                                 |   |   |  |  |
| ⇒  | >                      | 192.168.0.79                    | Þ |   |  |  |
|    | MaskaPodsítě           |                                 |   |   |  |  |
|    |                        | 255 255 252 0                   |   |   |  |  |
|    | >                      | 255.255.252.0                   |   |   |  |  |
|    | ><br>VýchozíBrána      | 255.255.252.0                   | 1 |   |  |  |
|    | ><br>VýchozíBrána<br>> | 192.168.1.1                     | • |   |  |  |

#### DHCP Pasivní

- Pro nastavení pevné IP adresy.
- Pro potřeby servisu pro přímé propojení např.notebooku s regulátorem

#### IP Adresa – změna pevné IP adresy

 Výchozí pevná IP adresa nastavená z výroby je 192.168.1.42

Jednotka bez trvalého připíjení k síti:

#### Software:

Nastavení pevné IP adresy pomoci změny DHCP parametru na hodnotu pasivní. Reset jednotky, zjištění aktuální pevné IP adresy.

#### Hardware:

Pomocí ethernetového kabelu s koncovkou RJ45 propojit regulátor s notebookem.

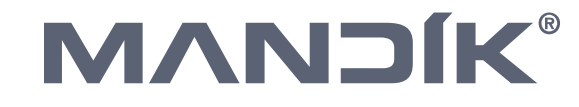

1. Krok – Přihlášení - 2222

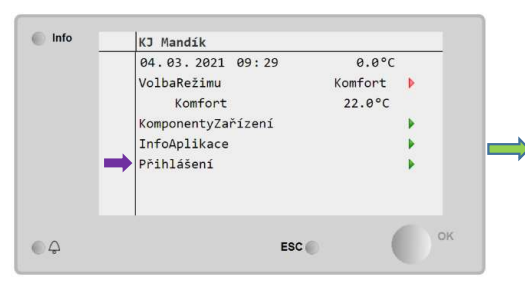

### 4. Krok – Výpis alarmů (potvrzení alarmů)

| Info | 2 | VýpisAlarmů     |     |         | • |    |  |
|------|---|-----------------|-----|---------|---|----|--|
|      |   | PotvrzeníAlarmů | 1   | Passive | Þ | -  |  |
|      |   | Požár-EPS       |     |         | • |    |  |
|      |   |                 |     |         |   |    |  |
|      |   |                 |     |         |   |    |  |
|      |   |                 |     |         |   |    |  |
|      |   |                 |     |         |   |    |  |
|      |   | 1               |     |         |   | *  |  |
| 0    |   |                 | 500 |         |   | ок |  |
| 4    |   |                 | ESC |         |   |    |  |

#### Pozn2:

Seznam možných alarmů a jejich význam je možné najít v manuálu k ovládání regulátoru Climatix. Manuál naleznete na: <u>https://mandik.cz/getattachment/091</u> 1bfbc-fba8-4e16-b45e-

<u>1bfbc-fba8-4e16-b45e-</u> <u>f5a545a272f0/.aspx</u>

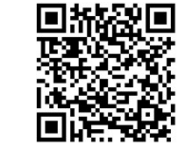

#### 2. Krok – Zvoneček

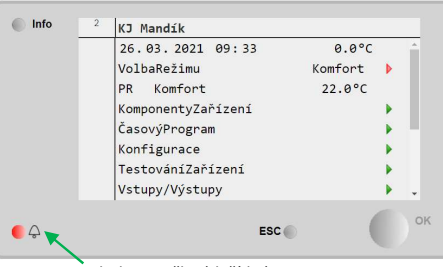

Symbol zvonečku (tlačítko)

### 5. Krok – Potvrzení alarmů/ Active

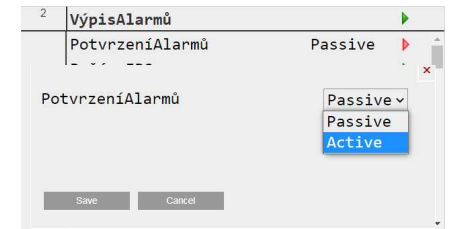

### 3. Krok – Alarmy

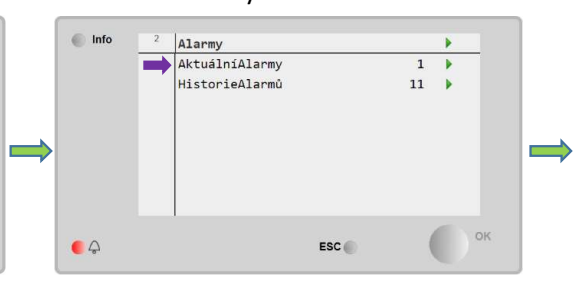

### Popis:

Pokud symbol zvonečku bliká znamená to že na jednotce je nový alarm který nebyl ještě potvrzen. Pokud po potvrzení alarmu alarm nezmizí znamená to, že problém který alarm vyvolal stále přetrvává. Nejdříve je potřeba problém, který alarm způsobil vyřešit a poté znovu potvrdit. Některé alarmy nepotřebují potvrzení, vyřešením problému nebo pominutím podmínek co alarm způsobily, alarmy automaticky zmizí.

Výpis alarmů – Potvrzení alarmů

#### Pozn.:

Na displeji regulátoru se porucha zobrazuje symbolem zvonečku v pravém horním rohu. Do tabulky alarmů se vstupuje pomocí tlačítka se symbolem zvonečku.

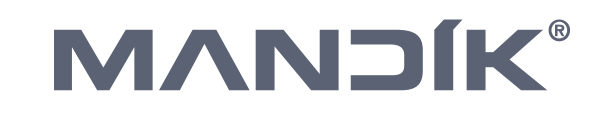

4

### Kontrola pomocného režimu

1. Krok – Přihlášení - 2222

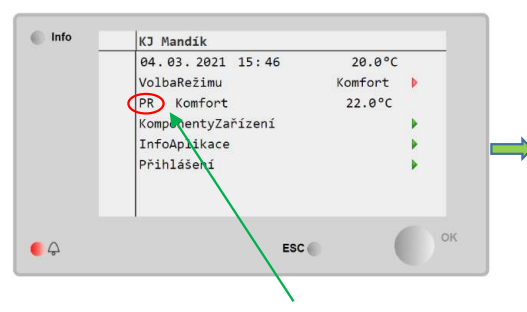

### 2. Krok – Pomocný režim

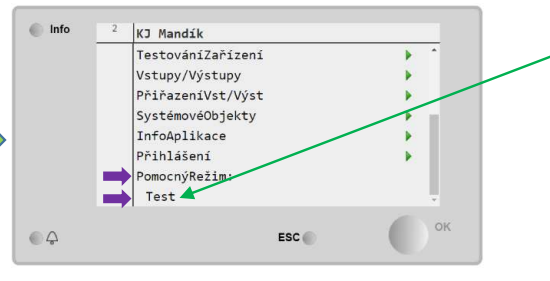

Indikace aktivního pomocného režimu

#### Popis:

Pomocný režim zobrazuje pokud je aktivní některý ze speciálních provozních režimů jako například: odvlhčení/vlhčení, zvýšená úroveň CO2 nebo jako zde "TEST" kdy je aktivní testovací režim jednotky.

### Pozn:

Pokud se jednotka chová nestandardně je kromě seznamu alarmů třeba zkontrolovat také pomocný režim.

### Pozn2:

Seznam možných pomocných režimů a jejich význam je možné najít v manuálu k ovládání regulátoru Climatix. Manuál naleznete na: <u>https://mandik.cz/getattachment/091</u> <u>1bfbc-fba8-4e16-b45e-</u> <u>f5a545a272f0/.aspx</u>

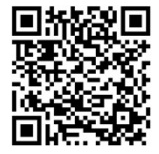

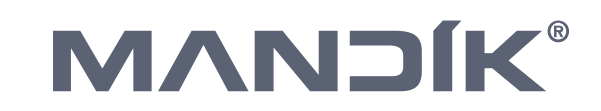

5

### Nastavení požadované teploty

1. Krok – Přihlášení - 2222

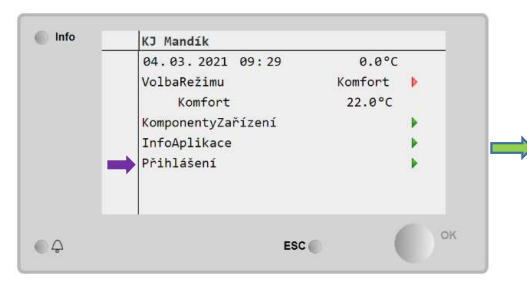

4. Krok – Nastavení požadované teploty

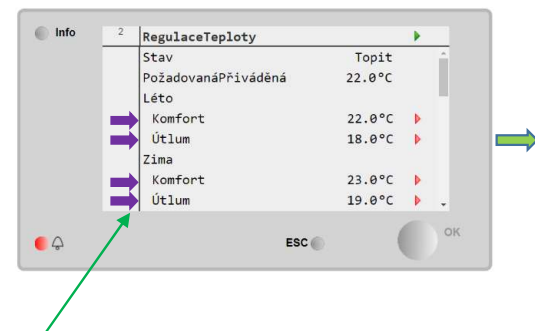

Možnost nastavení dvou úrovní výkonu Komfort/Útlum ve dvou teplotních obdobích Léto/Zima.

### 2. Krok – KomponentyZařízení

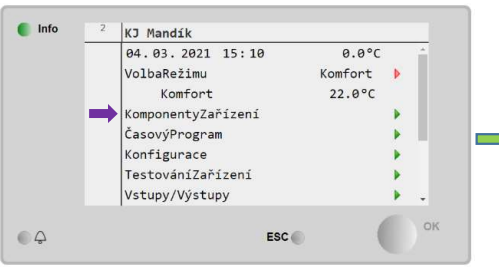

### 5. Krok – Nastavení požadované teploty

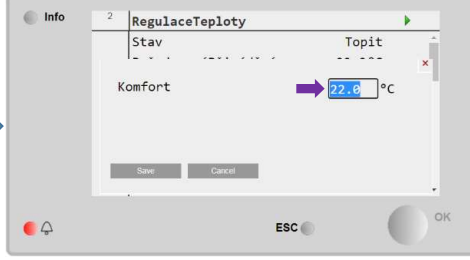

#### 3. Krok – RegulaceTeploty

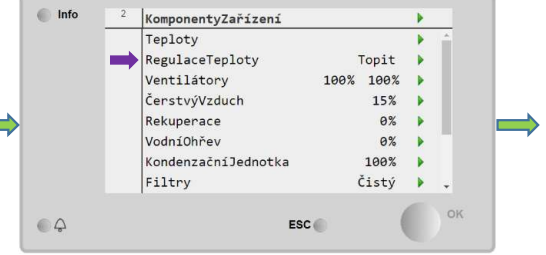

Požadovaná teplota pro režim "Komfort" musí být stejná nebo vyšší než hodnota pro režim "Utlum"

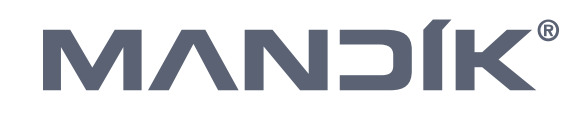

### Nastavení poměru směšovaní

1. Krok – Přihlášení - 2222

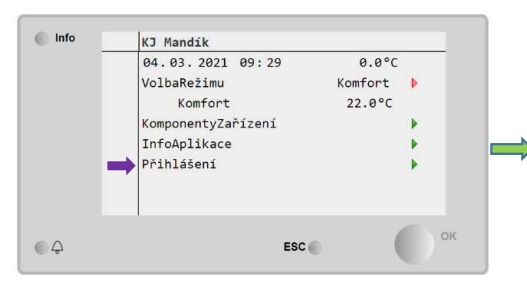

4. Krok – Nastavení poměru směšování

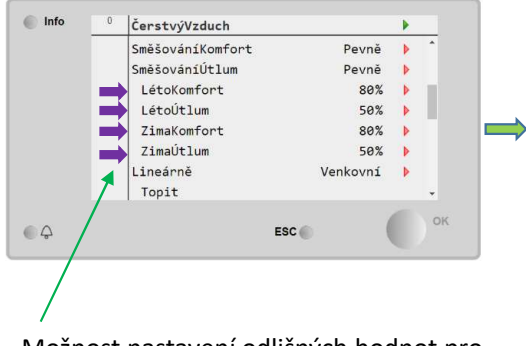

Možnost nastavení odlišných hodnot pro letní a zimní provoz.

### 2. Krok – KomponentyZařízení

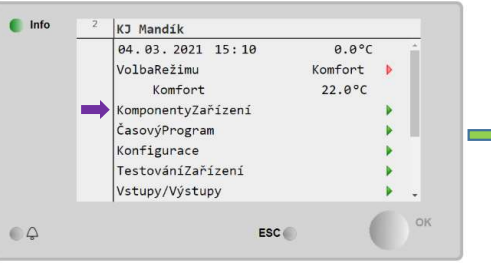

### 5. Krok – Nastavení poměru směšování

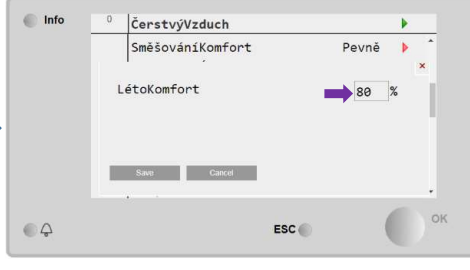

### 3. Krok – ČerstvýVzduch

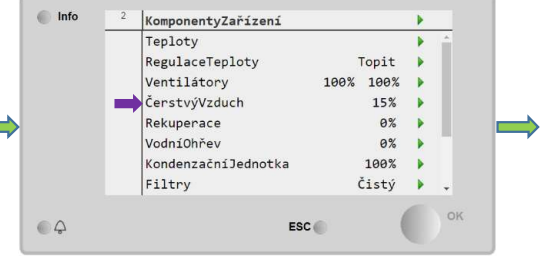

Nastavená hodnota v % odpovídá procentu otevření klapky čerstvého vzduchu.

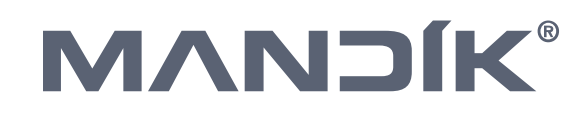

### Nastavení výkonu ventilátorů

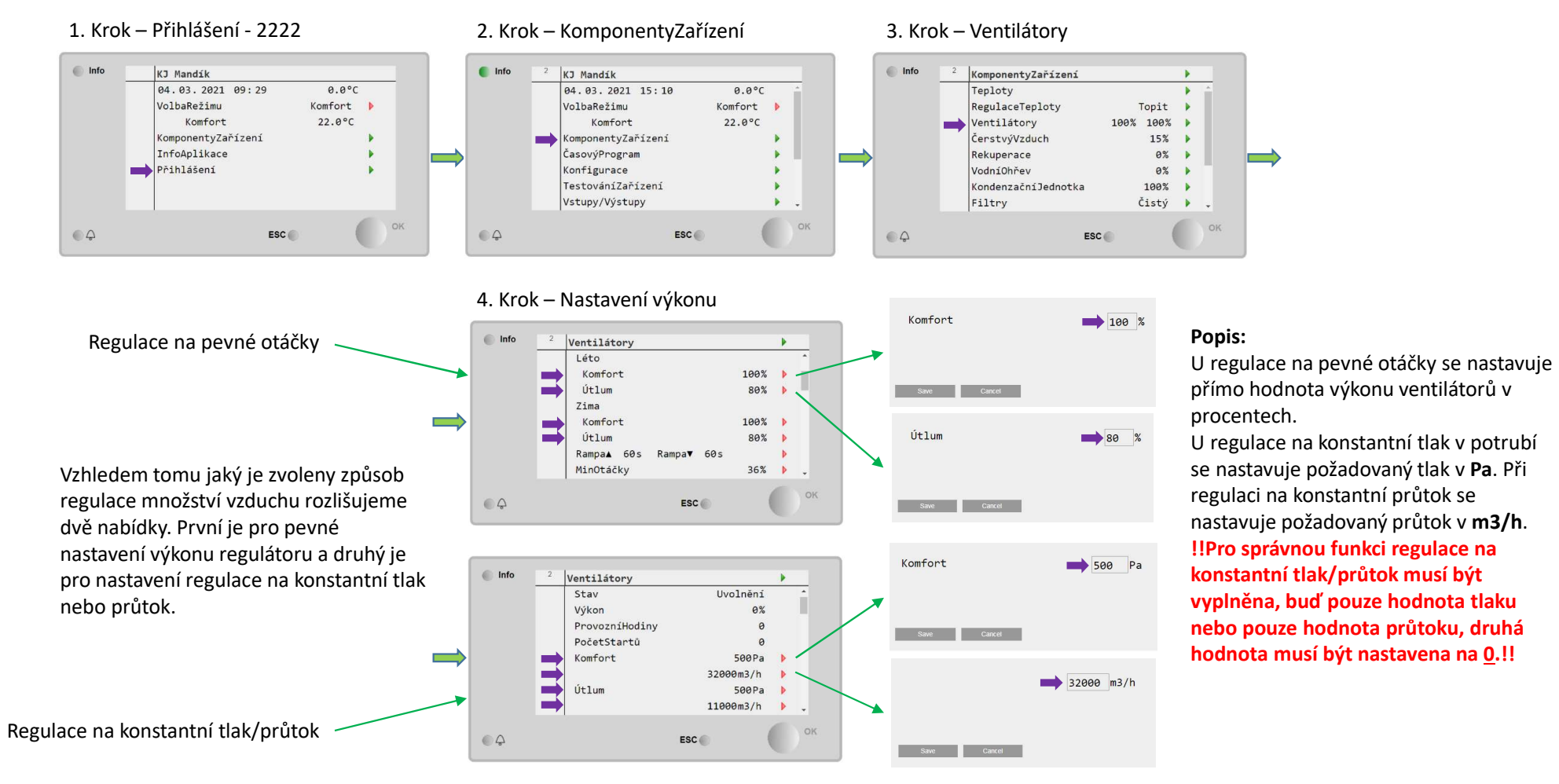

# 

8

### Nastavení BACnet komunikace – externí modul POL908

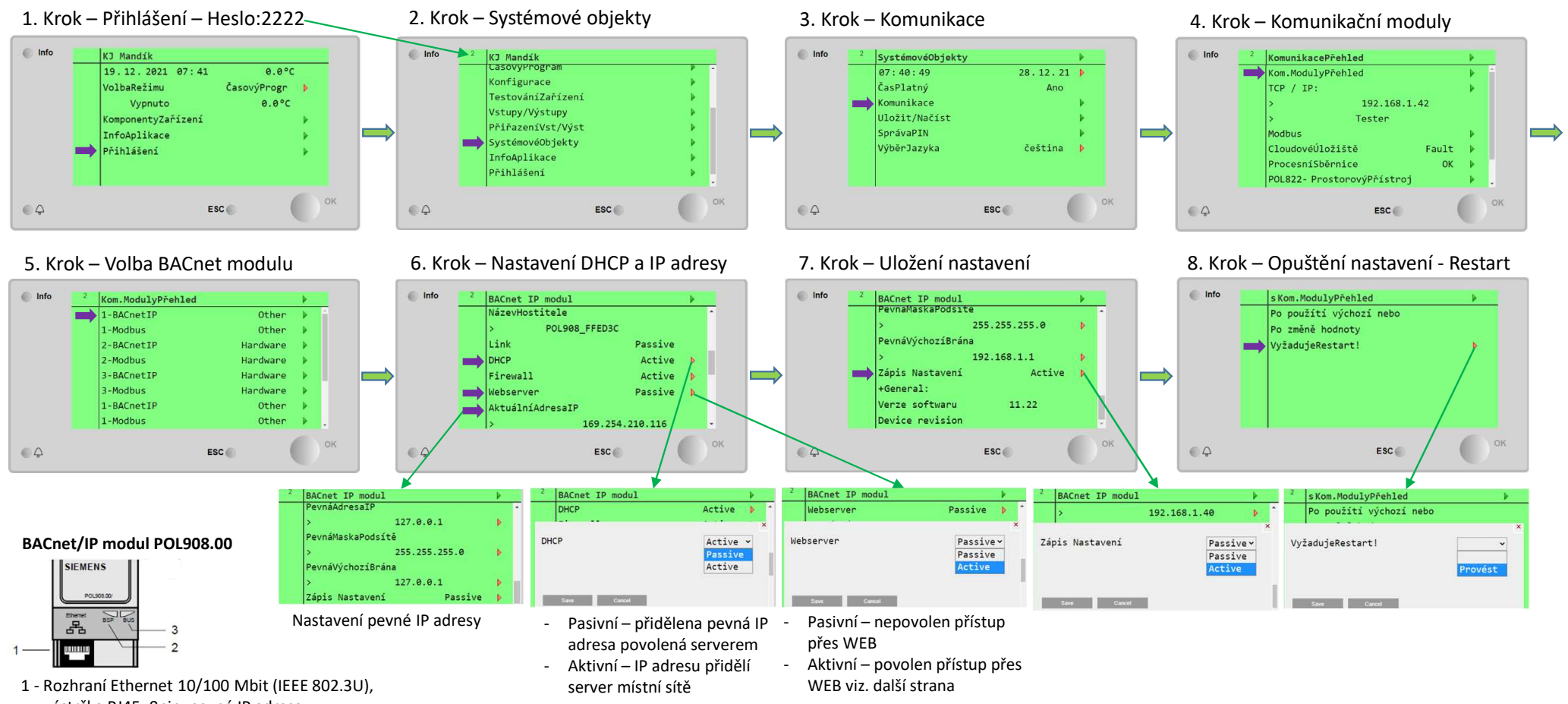

- zástrčka RJ45, 8pin, pevná IP adresa 2 - Stavová LED "BSP", zelená OK
- 3 Stavová LED "BUS", zelená OK
- Podrobný popis je v datovém listu k modulu

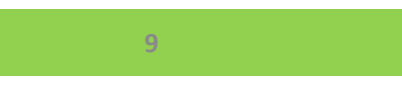

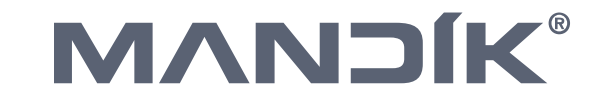

### Webový přístup do BACnet/IP modulu

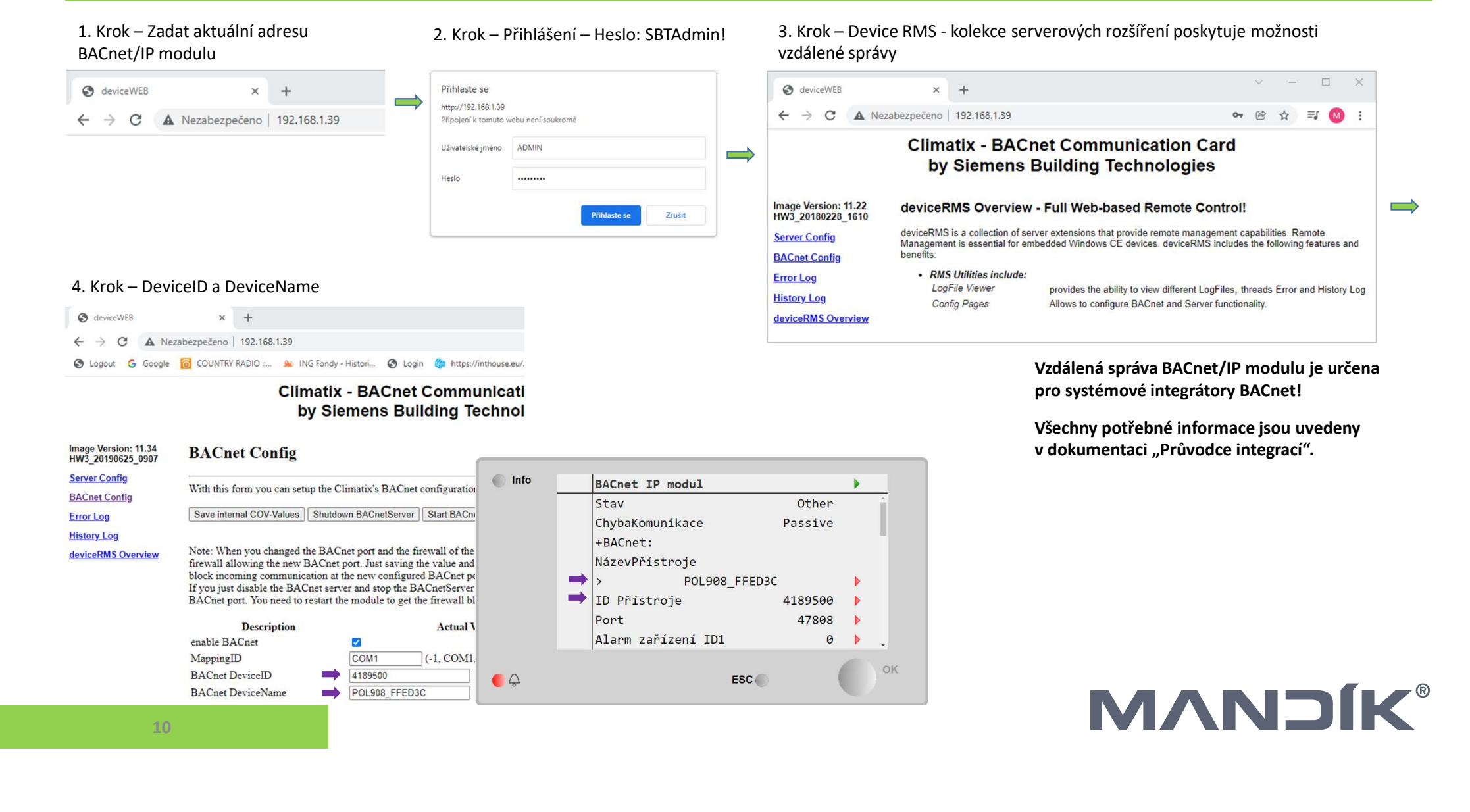

### Načtení EDE souborů z BACnet/IP modulu

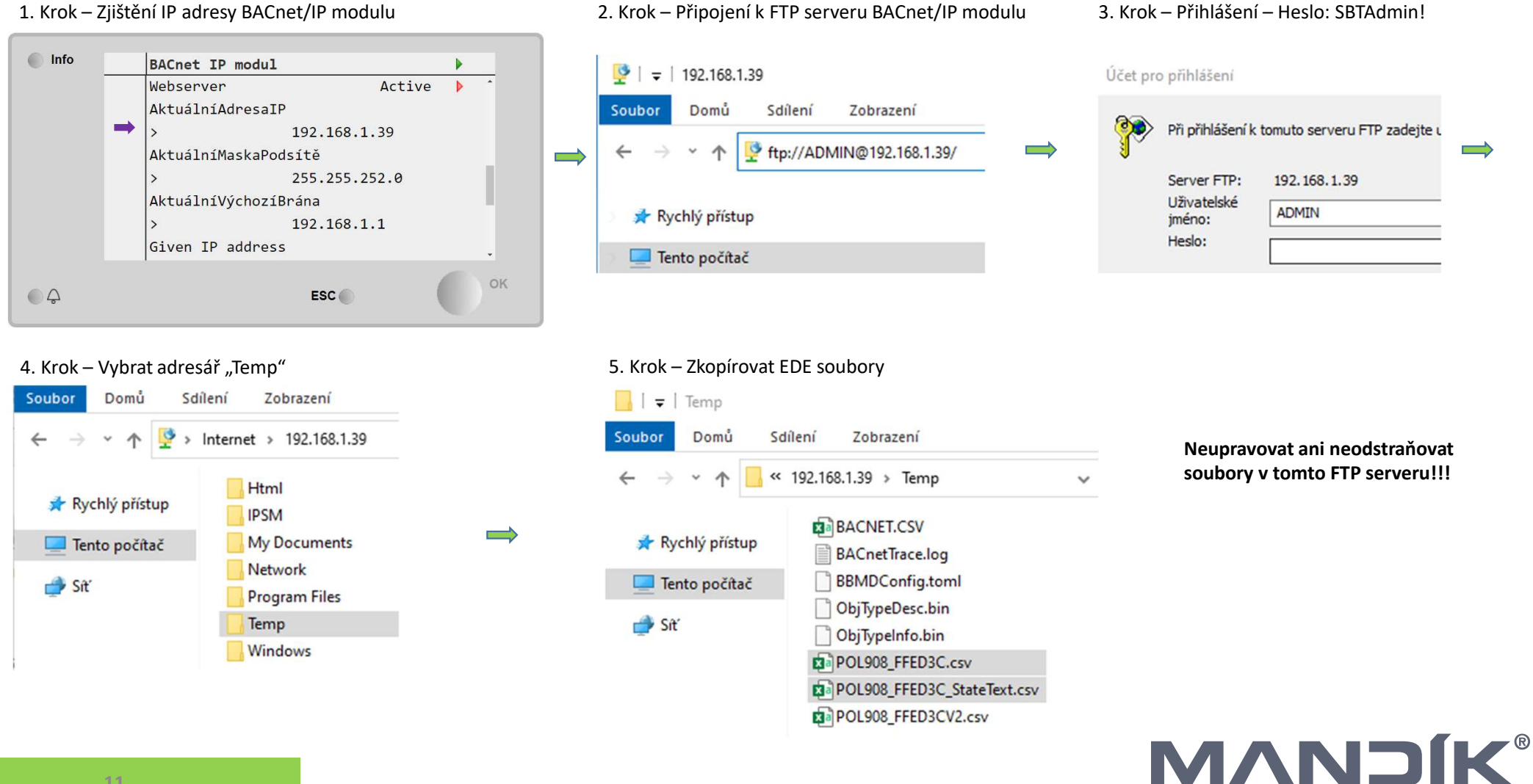

### 1. Krok – Zjištění IP adresy BACnet/IP modulu

### Nastavení Modbus TCP/IP komunikace - vestavěný

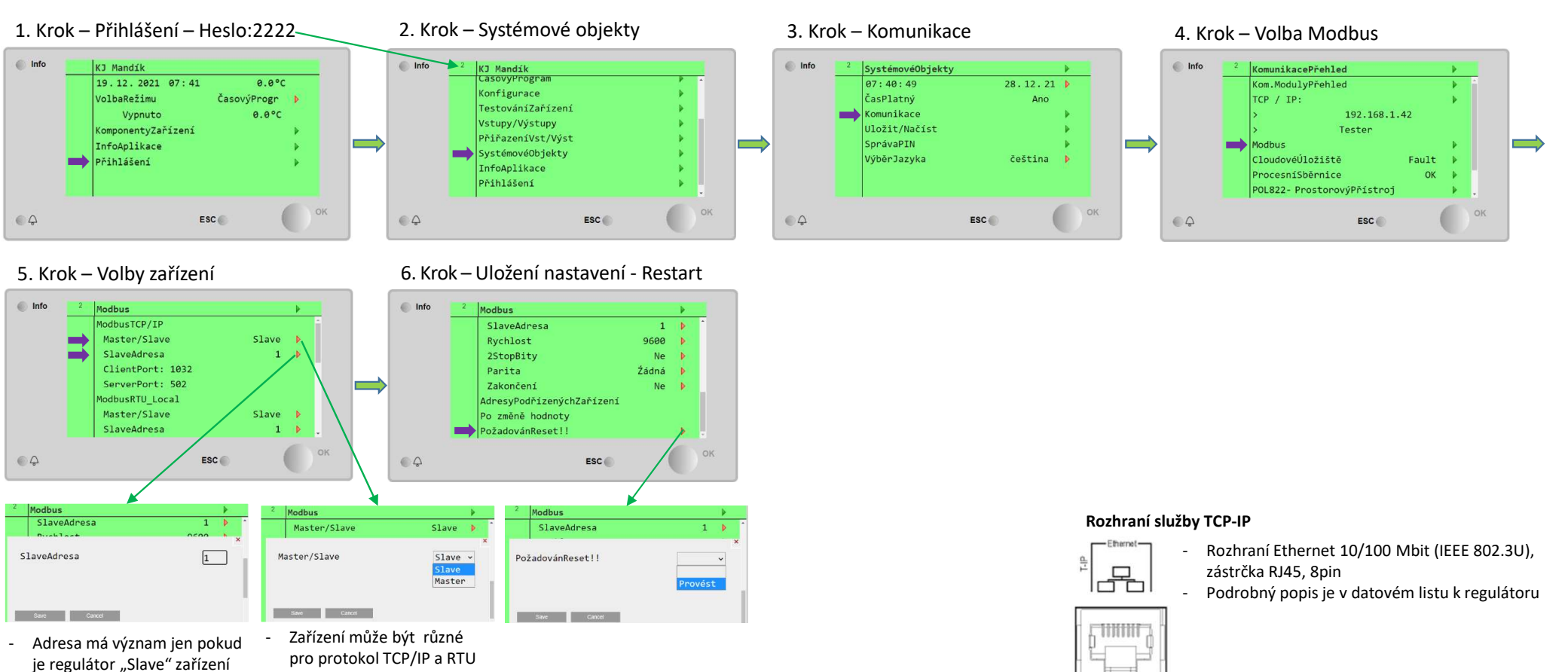

 Adresa zařízení je shodná pro protokol TCP/IP i RTU

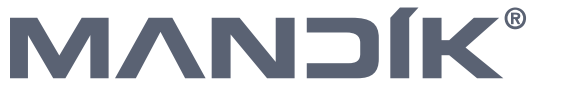

### Nastavení Modbus RTU komunikace - vestavěný

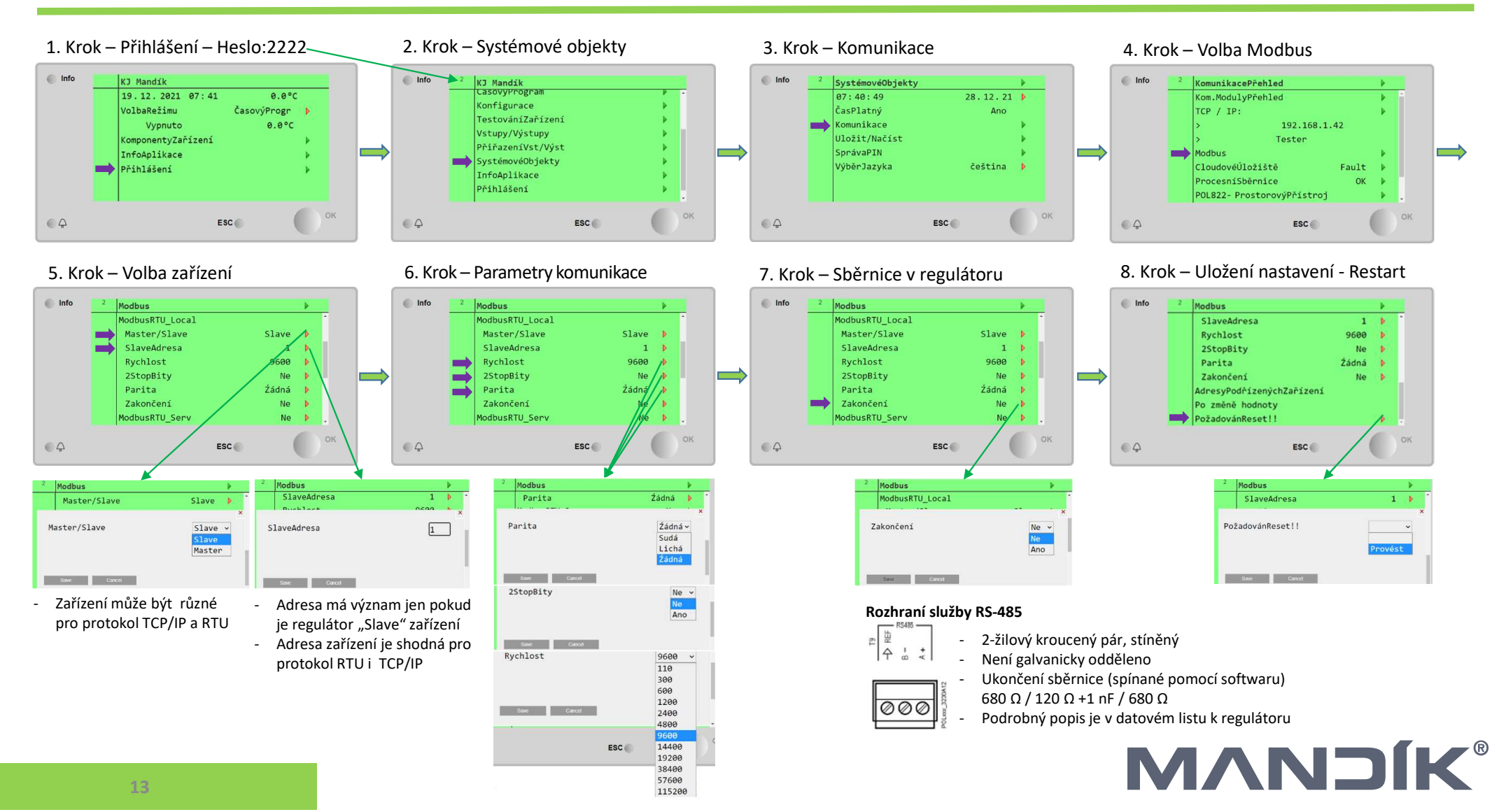

### Nastavení Modbus RTU komunikace – externí modul POL902

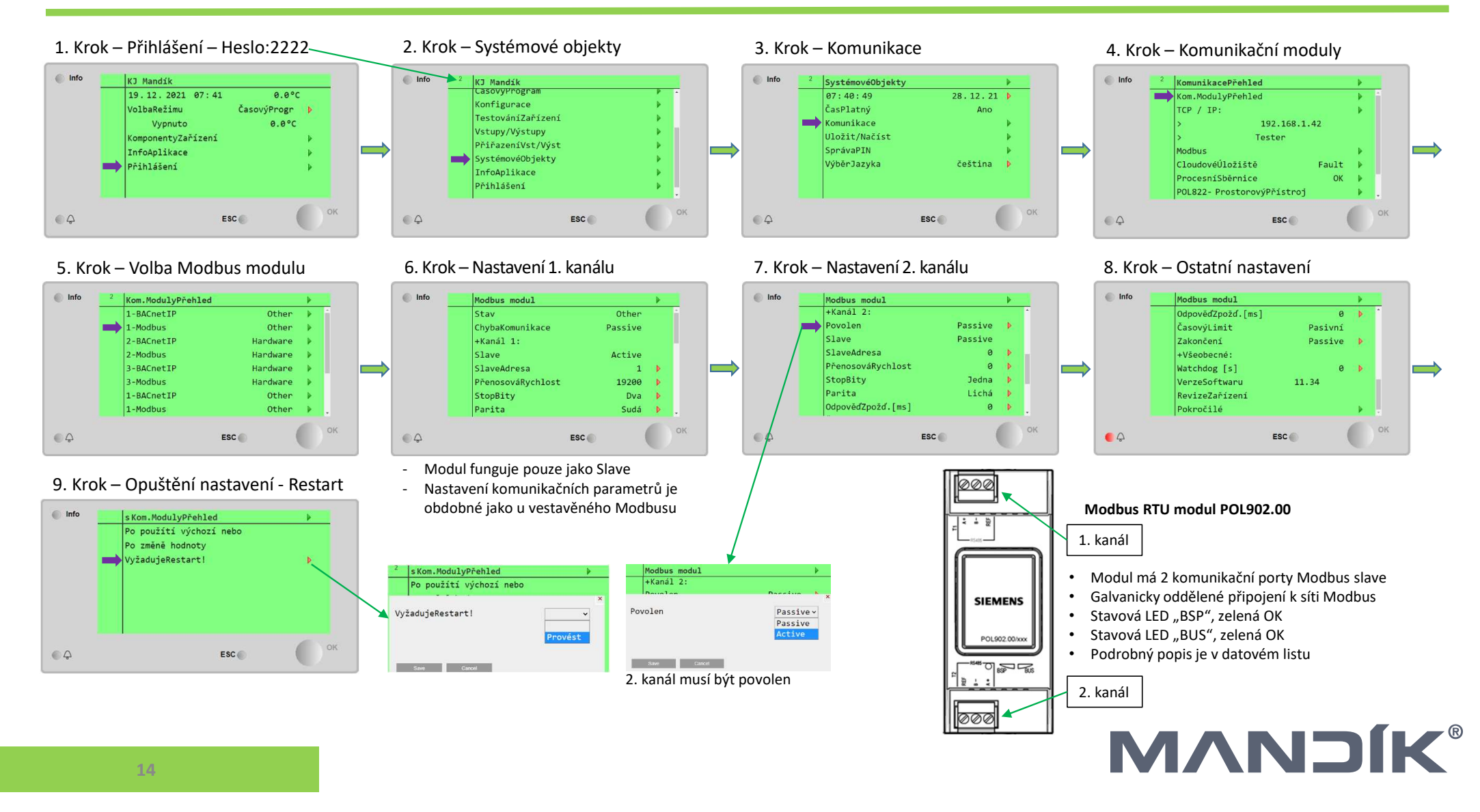